## Repeater

# Abrir o Visual Studio

Abrir o projeto WebHeranca

Na pasta Paginas/Equipe/Carro, adicione um WebForm chamado Listar\_Repeater.aspx.

No Modo Source, adicione um Repeater.

```
<%@ Page Language="C#" AutoEventWireup="true" CodeFile="Listar_Repeater.aspx.cs"
Inherits="Paginas_Equipe_Carro_Listar_Repeater" %>
```

```
<!DOCTYPE html>
<html xmlns="http://www.w3.org/1999/xhtml">
<head runat="server">
    <title></title>
</head>
<body>
    <form id="form1" runat="server">
    <div>
        <asp:Repeater ID="rptCarros" runat="server">
            <ItemTemplate>
                <div>
                    Carro número: <asp:Label ID="lblNumero" runat="server" Text='<%#
DataBinder.Eval(Container.DataItem, "car numero") %>'></asp:Label>
                    Potência (quantidade de cavalos): <asp:Label ID="lblPotencia"</pre>
runat="server" Text='
/// DataBinder.Eval(Container.DataItem, "car_potencia")
%>'></asp:Label>
                    Piloto: <asp:Label ID="lblPiloto" runat="server" Text='</pre>
DataBinder.Eval(Container.DataItem, "mem_nome") %>'></asp:Label>
                    <asp:Button ID="btnAlterar" runat="server" Text="Alterar"</pre>
CommandArgument='<%# DataBinder.Eval(Container.DataItem, "car_codigo") %>'
CommandName="alterar" CausesValidation="false"/>
                    </div>
            </ItemTemplate>
        </asp:Repeater>
    </div>
    </form>
</body>
</html>
```

Acesse o código da página Listar.aspx.cs

Importe os namespaces

```
using WebHeranca.Classes.Equipe;
using WebHeranca.Persistencia.Equipe;
using System.Data;
```

Crie o método CarregaCarros

```
private void CarregaCarros()
{
    CarroBD bd = new CarroBD();
    DataSet ds = bd.SelectAllWithPilots();
    rptCarros.DataSource = ds.Tables[0].DefaultView;
    rptCarros.DataBind();
}
```

No evento Page\_Load

```
protected void Page_Load(object sender, EventArgs e)
{
    if (!Page.IsPostBack)
    {
        CarregaCarros();
    }
}
```

Coloque a página Listar\_Repeater.aspx para ser a primeira a ser executada.

# Execute a aplicação.

# Alterando informação do Repetar em Runtime.

Selecione o Repeater e adicione o evento ItemDataBound. Dê dois cliques na linha do evento.

| Properties                                   | ▼ -¤ X |
|----------------------------------------------|--------|
| rptCarros System.Web.UI.WebControls.Repeater | •      |
| 11 👥 🖓 🗲 🖉                                   |        |
| CallingDataMethods                           |        |
| CreatingModelDataSource                      |        |
| DataBinding                                  |        |
| Disposed                                     |        |
| Init                                         |        |
| ItemCommand                                  |        |
| ItemCreated                                  |        |
| ItemDataBound                                |        |
| Load                                         |        |
| PreRender                                    |        |
| Unload                                       |        |

Será criado o evento abaixo.

Neste evento, com a finalidade de demonstração, são recuperados alguns componentes do repeater para manipulá-los em runtime.

```
protected void rptCarros_ItemDataBound(object sender, RepeaterItemEventArgs e)
{
```

```
if (e.Item.ItemType==ListItemType.Item ||
e.Item.ItemType==ListItemType.AlternatingItem )
{
    Label lblPotencia = e.Item.FindControl("lblPotencia") as Label;
Button btnAlterar = e.Item.FindControl("btnAlterar") as Button;
DataRowView drv = e.Item.DataItem as DataRowView;
int car_codigo = Convert.ToInt32(drv.Row["car_codigo"]);
double potencia = Convert.ToInt32(drv.Row["car_codigo"]);
double potencia = Convert.ToDouble( lblPotencia.Text);
if (potencia>= 100)
{
    lblPotencia.Text = "Carro "+ car_codigo +" muito potente ("+ potencia + ")";
}
}
```

### Execute a aplicação

### Clicando num botão do Repeater

Selecione o Repeater e adicione o evento ItemDataBound. Dê dois cliques na linha do evento.

| rptCarros System.Web.UI.WebControls.Repeater |                         |
|----------------------------------------------|-------------------------|
| 🔡 🛃 🖗 🗲                                      |                         |
| CallingDataMethods                           |                         |
| CreatingModelDataSource                      |                         |
| DataBinding                                  |                         |
| Disposed                                     |                         |
| Init                                         |                         |
| ItemCommand                                  | rptCarros_ItemCommand 💌 |
| ItemCreated                                  |                         |
| ItemDataBound                                | rptCarros_ItemDataBound |
| Load                                         |                         |
| PreRender                                    |                         |
| Unload                                       |                         |

Será criado o evento abaixo.

```
protected void rptCarros_ItemCommand(object source, RepeaterCommandEventArgs e)
{
    if (e.CommandName == "alterar")
    {
        int codigo = 0;
        codigo = Convert.ToInt32(e.CommandArgument);
        Response.Write(codigo);
        //poderia chamar outra página ou exibir informações do item clicado.
    }
}
```

#### Execute a aplicação